## キャッシュの消去方法 (Microsoft Edge)

- 1. Microsoft Edge を起動します。
- 2. 画面右上の[…]をクリックします。

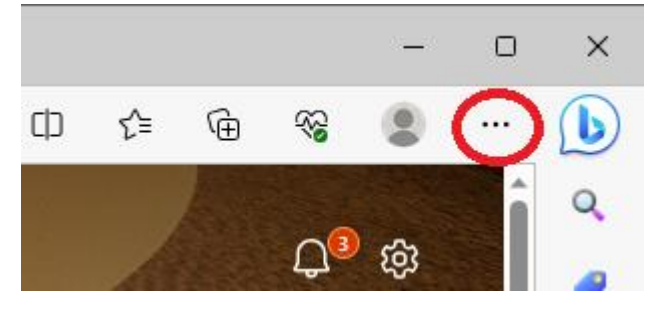

3. メニュー下の[設定]をクリックします。

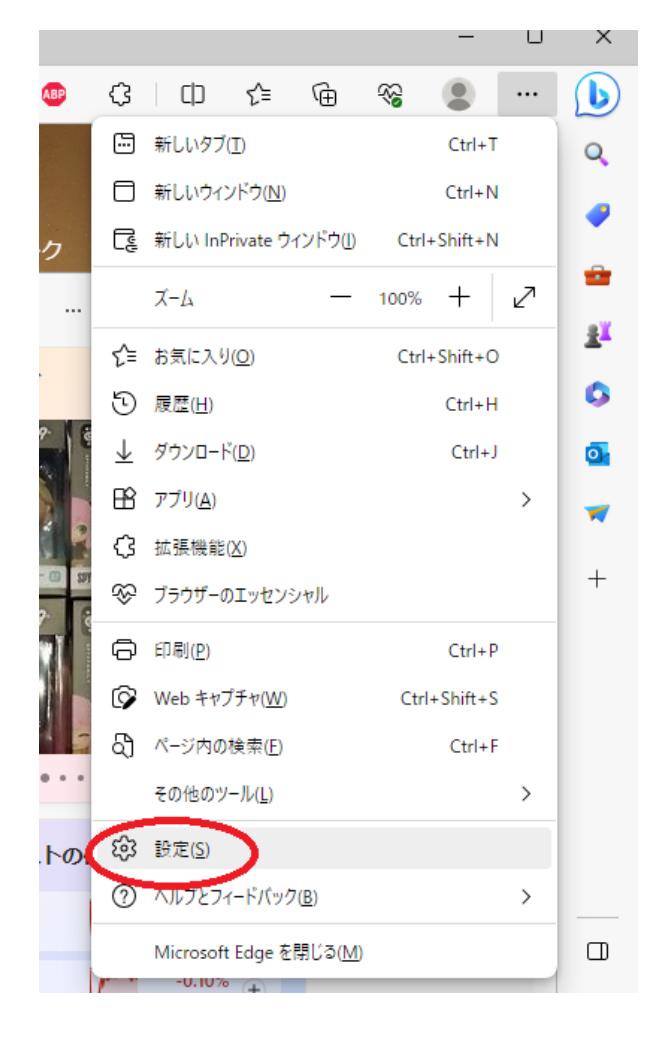

4. 設定の[プライバシー、検索、サービス]をクリックします。

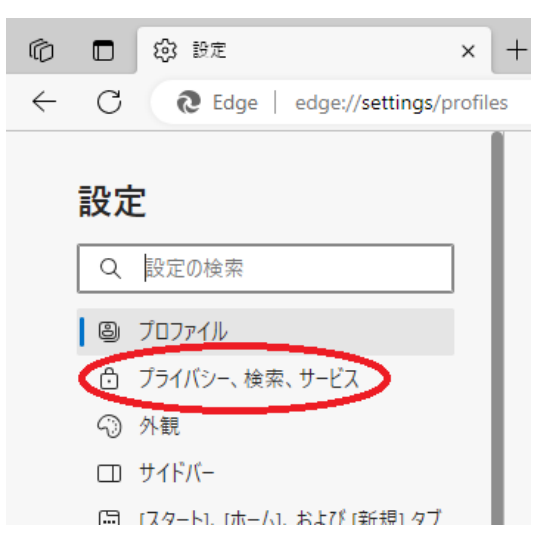

5. 「閲覧データをクリア」にある[クリアするデータの選択]をクリックします。

| 閲覧データをクリア                                                          |             |
|--------------------------------------------------------------------|-------------|
| これには、履歴、パスワード、Cookie などが含まれます。このプロファイルのデータのみが削除されます。 <u>データの管理</u> |             |
| 今すぐ閲覧データをクリア                                                       | クリアするデータの選択 |
| ブラウザーを閉じるたびにクリアするデータを選択する                                          | >           |

6. 「閲覧データをクリア」で「すべての期間」を選択し、[キャッシュされた画像とファイル]の項目を チェックし[今すぐクリア]をクリックします。

| スクロン National Action Action |
|----------------------------------------------------------------------------------------------------|
| 時間の範囲                                                                                                    |
| すべての期間 ~                                                                                                    |
| <ul> <li>閲覧の履歴</li> <li>同期されたデバイスに 73 件以上の項目があります。同期中のすべてのサインイン済みデバイスから履歴を消去します。</li> <li>ダウンロードの履歴</li> <li>98 個の項目</li> </ul>                                                                                                    |
| Cookie およびその他のサイト データ<br>66 個のサイトから。ほとんどのサイトからサインアウトします。                                                                                                    |
| <ul> <li>キャッシュされた画像とファイル</li> <li>5.0 MB 未満を解放します。一部のサイトでは、次回のアクセス時に</li> </ul>                                                                                                    |
| この操作では、aki@systemcobo.onmicrosoft.com にサインインしており、<br>同期されているすべてのデバイスのデータがクリアされます。このデバイスからの<br>み閲覧データをクリアするには、 <u>最初にサインアウト</u> 操作を行ってください。                                                                                                    |
| <b>今すぐクリア</b> キャンセル                                                                                                    |

キャッシュの消去方法 (Chrome)

- 1. Google Chrome を起動します。
- 2. 画面右上の[…]をクリックします。

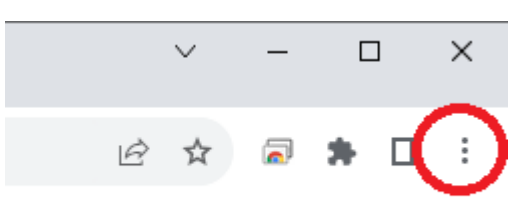

3. メニュー下の[その他のツール]を選択後、[閲覧履歴を消去]をクリックします。

| 7-1                                | - 100%   | + FR   | 11                                            |                   |
|------------------------------------|----------|--------|-----------------------------------------------|-------------------|
| 印刷( <u>P</u> )<br>キャスト( <u>C</u> ) | 100.0    | Ctrl+P |                                               |                   |
| 検索(E)<br>その他のツール(L)                | <b>`</b> | Ctrl+F | ▲前を付けてページを保存(A)                               | Ctrl+S            |
| 編集 切り                              | 取り コピー   | 貼り付け   | ショートカットを作成                                    |                   |
| 設定( <u>S</u> )<br>ヘルプ( <u>H</u> )  |          | Þ      | 間覧履歴を消去( <u>C</u> )                           | Ctrl+Shift+Delete |
| 終了( <u>X</u> )                     |          |        | パフォーマンフ <u>*****</u><br>タスク マネージャ( <u>I</u> ) | Shift+Es          |
|                                    |          |        | The sull on                                   | <b>C 1 C 1 C</b>  |

 「閲覧履歴データの削除」の[詳細設定]タブで「全期間」を選択し、[キャッシュされた画像とファ イル]の項目をチェックし[データを削除]をクリックします。

| 閲覧 | 閲覧履歴データの削除                        |             |  |  |  |  |
|----|-----------------------------------|-------------|--|--|--|--|
|    | 基本設定                              | 詳細設定        |  |  |  |  |
| 期間 | 全期間  ▼                            | <u>^</u>    |  |  |  |  |
|    | 閲覧履歴<br>9,502 件のアイテム              |             |  |  |  |  |
|    | ダウンロード履歴<br>3,215 件のアイテム          |             |  |  |  |  |
|    | Cookie と他のサイトデータ<br>5,289 件のサイトから |             |  |  |  |  |
| ~  | キャッシュされた画像とファイル<br>199 MB         |             |  |  |  |  |
|    | パスワードとその他のログインデ-<br>なし            | -9          |  |  |  |  |
| _  | 自動入力フォームのデータ                      | •           |  |  |  |  |
|    |                                   | キャンセルデータを削除 |  |  |  |  |

以上で完了です。